#### <u>Opis działania nowych funkcji w programie</u> <u>WINBUD Rysunek wersja 2.0:</u>

### 1. Funkcje "Cofnij" oraz "Ponów".

Aby cofnąć ostatnio wykonaną operację lub ponowić ostatnio cofniętą, klikamy odpowiednią funkcję z Menu **Edycja**.

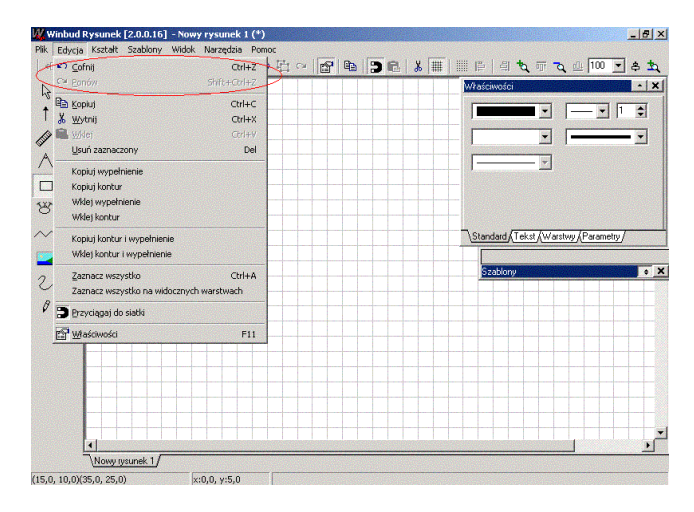

# 2. Zmiany w oknie "Ustawienia strony" z Menu "Plik".

| Jstawienia strony                               |                       | <u>×</u>  |
|-------------------------------------------------|-----------------------|-----------|
| Obszar roboczy<br>Szerokość<br>210,0            | Wysokość<br>297,0     | ilimetry  |
| Szerokość<br>5,00 🜩<br>Jednostka<br>milimetry 💌 | Wysokość<br>5,00      | milimetry |
| Papier<br>Rozmiar papieru<br>A4                 | Szerokość<br>210,0 mm | Wysokość  |
| ○ pionowa   OK                                  | ⊂ p<br>               | ozioma    |

- W polu **Obszar roboczy** mamy możliwość określenia rozmiaru obszaru roboczego, wymiarów siatki oraz obowiązującej jednostki dla bieżącego rysunku.

- W polu **Papier** ustawiamy parametry wydruku.

## 3. Zmiany w oknie "Opcje" z Menu "Narzędzia".

| pcje                                          |                         |                    | 2         |
|-----------------------------------------------|-------------------------|--------------------|-----------|
| Katalogi                                      |                         |                    |           |
| Roboczy                                       |                         |                    | Zmień     |
| Krok przesunięcia obiektów<br>Poziome Pionowe | Domyślna :<br>Szerokość | siatka<br>Wusokość |           |
| 3 3 milimetry                                 | 5,0                     | 5,0 <b>•</b>       | milimetry |
| Szablony                                      |                         |                    |           |
| Katalog E:\D0TEST0W\                          |                         |                    | Zmień     |
| Wielkość miniatur 75 主                        | piksele                 |                    |           |
|                                               | <u>o</u> k              | Anuluj             | Pomoc     |

- Pole **Katalogi** pozwala określić domyślną lokalizację tworzonych, otwieranych i zapisywanych rysunków.

- Pole **Krok przesunięcia obiektów** pozwala określić domyślne przesunięcie wklejanego obiektu, względem lokalizacji obiektu wcześniej skopiowanego lub wyciętego.

- W polu **Domyślna siatka** można określić preferowany rozmiar siatki, który program ma ustawiać dla każdego nowego rysunku.

- W polu **Szablony** mamy możliwość określenia domyślnej ścieżki lokalizacji bibliotek obiektów oraz rozmiaru, w jakim mają się wyświetlać w oknie **Biblioteka obiektów**.

### 4. Nowa zakładka "Parametry" w oknie "Właściwości".

Zakładka **Parametry** pozwala zmieniać położenie oraz wymiary rysowanych obiektów, a także kształty grotów strzałek.

- Aby przesunąć narysowany obiekt do konkretnej lokalizacji, klikamy na nim, po czym w polach **Położenie** wpisujemy żądane odległości od lewej oraz górnej krawędzi obszaru kreślenia:

| Właściw | ości      |           |          |        | • | × |
|---------|-----------|-----------|----------|--------|---|---|
| Kształt |           |           |          |        |   |   |
| Potoz   | enie:     | w,        | miary:   |        |   |   |
| Lewa    | 35,0      | \$ wy     | sokość   | 20,0   | - |   |
| Góra    | 35,0      | € /Sze    | erokość  | 40,0   | • |   |
| ~       |           |           |          |        |   |   |
| Grot    |           | 1,5       | <b>1</b> |        |   |   |
| Długoś  | ić grotu  | 7,3       | \$       |        |   |   |
| \Standa | ard (Tek∶ | st,∫Warst | wy) Par  | ametry | Γ |   |

- Aby określić wymiary narysowanego obiektu, wpisujemy w polu **Wymiary** żądaną **Wysokość** oraz **Szerokość**.

| Właściw | ości      |       |        |                      |        | -  | X |
|---------|-----------|-------|--------|----------------------|--------|----|---|
| Kształt |           |       |        |                      |        |    |   |
| Położe  | enie:     |       | Wy     | niary:               |        |    | 1 |
| Lewa    | 35,0      | \$    | Wys    | okość                | 20,0   | \$ |   |
| Góra    | 35,0      | •     | Szer   | okość                | 40,0   | •  | / |
| Grot    |           | [     | 1,5    | \$                   |        |    |   |
| Długoś  | ć grotu   | ľ     | 7,3    | •                    |        |    |   |
| \Standa | ard,(Tek∶ | st,∕w | /arstv | /y <mark>\Par</mark> | ametry |    |   |

- Aby zmienić szerokość lub długość grotu narysowanej strzałki wpisujemy żądaną wartość w odpowiednie pole:

| Właściw | ości             |       |          |      |               | -   × |
|---------|------------------|-------|----------|------|---------------|-------|
| Kształt |                  |       |          |      |               |       |
| Położ   | enie:            |       | Wymia    | ary: |               |       |
| Lewa    | 35,0             | •     | Wysok    | ość  | 20,0          | -     |
| Góra    | 35,0             | \$    | Szerok   | ość  | 40,0          | •     |
| Grot    |                  |       | 1,5      | •    | ~             |       |
| Długoć  | ć grotu          |       | 7,3      | •    | $\mathcal{I}$ |       |
| \Standa | ard <u>(</u> Tek | st,∕v | Varstwy) | Par  | ametry ,      | r     |

### 5. Praca z obiektami.

Program pozwala gromadzić narysowane obiekty w bibliotekach, w celu ponownego ich wykorzystania w kolejnych rysunkach.

- Aby utworzyć nową bibliotekę, należy kliknąć prawym klawiszem w oknie **Biblioteka obiektów**, po czym wybrać **Nowa biblioteka**:

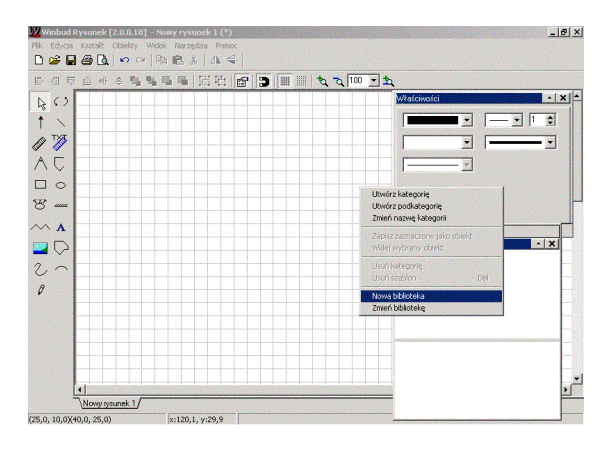

- W otwartym oknie wpisujemy nazwę nowej biblioteki:

| Save As                              |                                  |       |       | ? × |
|--------------------------------------|----------------------------------|-------|-------|-----|
| Save in: 🔀                           | templates 💌                      | ] 🗕 🗈 | 💣 🎫 • |     |
| i⊂nowa<br>i⊂tmpllib<br>i∰tmpllib.cat |                                  |       |       |     |
| File name:                           | nowa                             |       | Save  | •   |
| Save as type:                        | Plik biblioteki obiektów (*.cat) | •     | Cano  | el  |

- Aby dodać nowy obiekt do biblioteki, klikamy na nim prawym klawiszem myszy i z menu **Obiekty** wybieramy **Zapisz zaznaczone jako obiekt**:

| Winbud Rysunek [2.0.0.18] - Nowy rysunek 1 (*)    |                              |                                       |
|---------------------------------------------------|------------------------------|---------------------------------------|
| Plik Edycja Kształt Obiekty Widok Narzędzia Pomoc |                              |                                       |
|                                                   |                              |                                       |
| E = T + + + • • • • • • • • • • • • • • • •       | י 🕽 🏢 👘 🗞 דע 140 💌 🔩         |                                       |
| A ()                                              |                              | Właściwości 🔹 🗙                       |
| 1                                                 |                              | · · · · · · ·                         |
| AT TAK                                            |                              |                                       |
| A F                                               |                              |                                       |
|                                                   | By Kunini Chille             | · · ·                                 |
|                                                   | Wytnii Ctrl+X                |                                       |
| 8                                                 | 🔒 Wide) Chri+V               |                                       |
| ~ A                                               | Usuń zaznaczony Del          | 10. 1 1/T 1 . 10 1                    |
|                                                   | Przekształć 🕨                | Szablony                              |
|                                                   | Wyrównaj •                   | Biblioteka objektow - nowa            |
| 2                                                 | Przenieś wyżej Ctrl+PgUp     |                                       |
| 0                                                 | Przenieś niżej Ctrl+Pgup     |                                       |
|                                                   | Przenieś pod spód Shift+PgDn |                                       |
|                                                   | Obiekty •                    | Widej wybrany obiekt                  |
|                                                   | Grupuj Ctrl+G                | Zapisz zaznaczone jako <u>o</u> biekt |
|                                                   | Rozbij grupę Shift+Ctrl+G    | <u>A</u> ktualizuj obiekt             |
|                                                   | Zablokuj kształt             | -                                     |
|                                                   | Odblokuj kształt             |                                       |
| (10 0 10 0)45 0 25 0) w59 9 w20 0                 | Właściwości F11              | 1                                     |

- Kiedy obiekt zostanie dodany, aby zmienić jego nazwę, klikamy jednokrotnie w polu nazwy.

- Aby użyć obiektu z biblioteki, "przeciągamy" go do obszaru rysunku lub klikamy prawym klawiszem i wybieramy **Obiekty→ Wklej wybrany obiekt.** 

- Istnieje możliwość modyfikacji wcześniej zapisanych obiektów. W tym celu używamy funkcji **Aktualizuj obiekt**.

- Aby podzielić bibliotekę na kategorie i podkategorie, należy kliknąć w oknie biblioteki prawym klawiszem myszy i wybrać jedną z opcji: Utwórz kategorię, Utwórz podkategorię, Zmień nazwę kategorii lub Usuń kategorię.

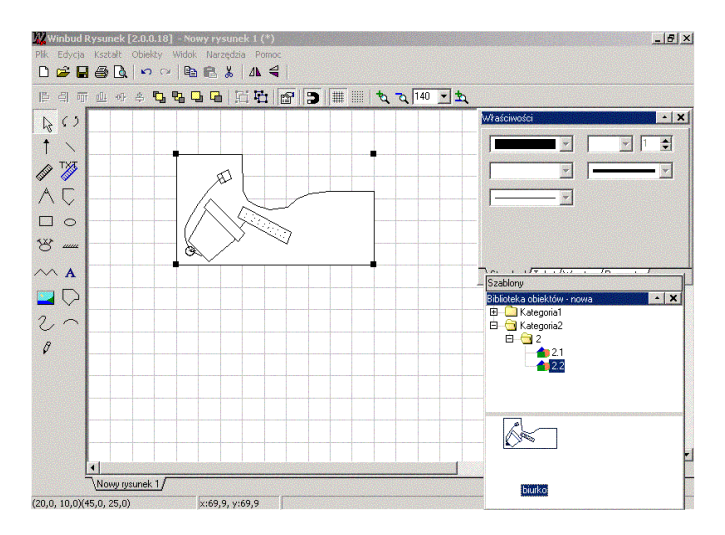

- Aby wczytać inną bibliotekę, klikamy prawym klawiszem w oknie **Obiekty**, po czym wybieramy opcję **Zmień bibliotekę**.

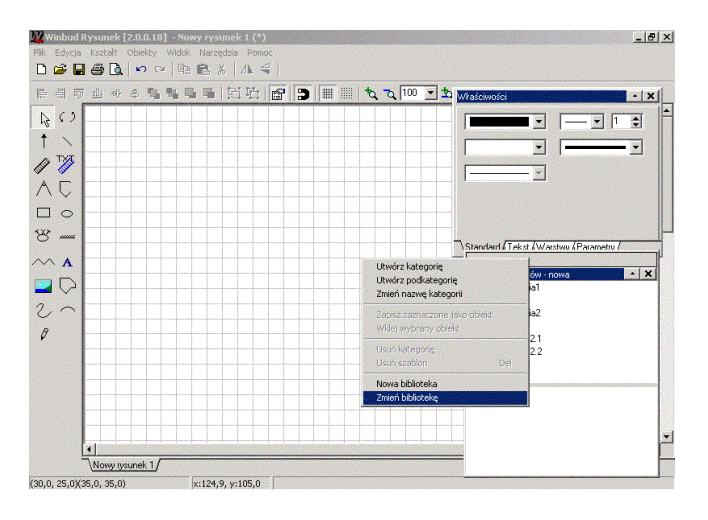

- Aby usunąć obiekt z biblioteki, zaznaczamy go, po czym klikamy Delete.